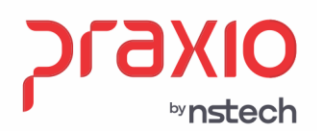

## Resumo Gerencial e suas parametrizações

### 1. Informações Gerais

#### **Objetivo:**

Parametrizar no sistema e o resultado apresentado no resumo gerencial, onde o sistema apresenta informações importantes a empresa em relação aos valores de INSS (Acidente de trabalho, terceiros) FGTS e IRRF.

## **Detalhes:**

Será destacado as particularidades de empresas que possuem liminares como exemplo: Contribuição a terceiros não pode exceder **20 salários-mínimos**. O recolhimento de contribuições destinadas a terceiros (Incra, Senac, Sesc e Sebrae) deve respeitar o limite de **20 salários-mínimos** para a base de cálculo total.

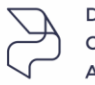

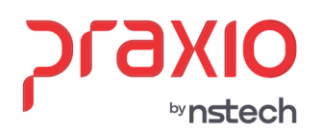

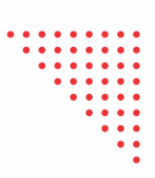

# 01 – Processo Administrativo/ Judiciais para ilustração empresa possui a liminar de 20 Salários-mínimos:

#### Cadastros > Cadastros gerais > Processos administrativos / judiciais

Faça o lançamento na rotina acima do(s) processo(s) judicial(is) que você tem em mãos, inserindo todas as informações necessárias. Todas as informações em vermelho são obrigatórias.

Obs.: Não insira data fim, até que o processo não tenha mais validade.

| Número do processo          |                                   | Тіро                   | Início valid     | ade Términ      | o validade     |
|-----------------------------|-----------------------------------|------------------------|------------------|-----------------|----------------|
| (                           |                                   | Q Judicial             | ▼ 01/08/2022     |                 |                |
| Autoria da ação             | Indicativo                        | da matéria do proc     | esso ou alvará j | udicial         |                |
| Próprio contribuinte        | <ul> <li>1 - Exclusiva</li> </ul> | mente tributária ou tr | ibutária e FGTS  |                 | -              |
| JF                          |                                   | Município              |                  |                 | Vara           |
|                             |                                   | 1 🔍 🚛                  |                  |                 | (10)           |
| Descrição (3978)            |                                   |                        |                  |                 | Ampliar        |
| LIMINAR 20 SAL MINIMOS      |                                   |                        |                  |                 |                |
|                             |                                   |                        |                  |                 |                |
|                             |                                   |                        |                  |                 | -              |
| Observação (248)            |                                   |                        |                  |                 | Ampliar        |
| LIMINAR                     |                                   |                        |                  |                 | *              |
|                             |                                   |                        |                  |                 |                |
|                             |                                   |                        |                  |                 | -              |
| informações de suspensão de | e exigibilidade de                | e tributos e FGTS      |                  | Pressione F     | -8 para sair 🛛 |
| ndicativo da gueroaneão     | Indicativo de qu                  | spansão da avisibilida | da               |                 |                |
|                             |                                   | nipar em Mandado de    | Seguranca        |                 |                |
| · ~ ·                       |                                   | ninai en Mandado de    | Segurança        |                 |                |
| Data da decisão Depo        | ósito Integral                    | _                      |                  |                 | - 2            |
| 17/08/2022 📰 🔿 Sir          | m 💿 Não                           |                        |                  |                 | <b>&gt;</b> 5  |
|                             | xigibilidade                      | Descrição              |                  | Data da decisao | Deposito i     |
| dicativo da suspensao 🔺 E   |                                   |                        |                  |                 |                |
| dicativo da suspensao 🔺 E   |                                   |                        |                  |                 |                |
| idicativo da suspensao      | 1                                 | Liminar em Mandado     | de Segurança     | 17/08/2022      | Não            |
| ndicativo da suspensao 🔺 E  | 1                                 | Liminar em Mandado     | de Segurança     | 17/08/2022      | Não            |
| ndicativo da suspensao 🔺 E  |                                   |                        |                  |                 |                |

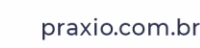

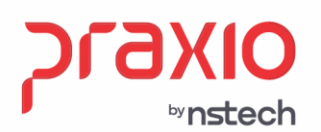

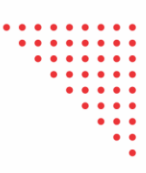

## 02- Resumo Gerencial por filial para ilustração empresa possui a liminar de 20 Salários-mínimos:

Para atender a nova regra, onde foram estabelecidas restrições ao salário de contribuição da mencionada contribuição a terceiros, dentre as quais do recolhimento mediante a apuração da base de cálculo com a limitação de 20 (vinte) vezes o máximo salário-mínimo.

**Passo 1:** No momento em que a empresa tiver a liminar para trabalhar com base de 20 salários-mínimos para cálculo de terceiros, deverá marcar a opção do campo <u>"Considerar base diferenciada para cálculo de Terceiros"</u>, bem como a quantidade de salários-mínimos a serem considerados, e o número do processo que viabiliza este cálculo.

| 1 Q LIMINAR 20 SAL MIN                                                                                                    | 01/08/2022 🔟 Q                                                                                            |
|----------------------------------------------------------------------------------------------------|----------------------------------------------------------------------------------------------------|
| INSS Empresa Autônomos<br>20,00 % 📶 20,01                                                                                                    | Salário Educação Pró-Labore                                                                               |
| Acidente de Trabalho<br>3,00 %<br>Número do Processo                                                                                             | Acidente de Trabalho eSocial<br>3,00 %  Código de Suspensão                                               |
| Terceiros     Número do F       5,80 %        ✓     Considerar base diferenciada para       Qtde salários mínimos     Número do F       20     € | rocesso Código de Suspensão<br>Q 1 Q<br>a cálculo de Terceiros<br>Processo Q Código de Suspensão<br>Q 1 Q |
| FPAS         Cód. 1           612         Q         3139           Tipos de Lotação Tributária         Cód. 1           01         3139          | erceiros CNAE - IBGE                                                                                      |
| Classificação da atividade econômica                                                                                                    | exercida pela Pessoa Jurídica para fins de 🛛 🔥                                                            |

#### Menu: Cadastro → Cadastros Auxiliares → Parâmetros Divisão

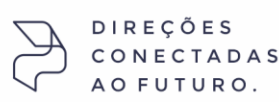

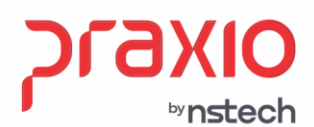

Será considerado o salário-mínimo da tabela de INSS de acordo com a competência de cálculo.

<u>OBS:</u> Caso a base de contribuição seja inferior a 20 salários-mínimos, consideraremos a base de contribuição, ou seja, sempre o menor entre os dois valores.

Deve preencher ainda a aba "processo judicial" nessa mesma tela.

| <b>G</b> FLF | 🕝 FLP - Cadastro de Parametros para Divisão |                                         |    |  |  |
|--------------|---------------------------------------------|-----------------------------------------|----|--|--|
| Saída        | Processo Judicial                           |                                         |    |  |  |
| Códig        | o Descrição                                 | Inicio           01/11/2020         III | 44 |  |  |

Para deduzir de todos os códigos de terceiros, você deve inserir cada código correspondente ao seu FPAS. Veja exemplo

Código terceiros 3139

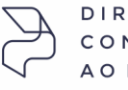

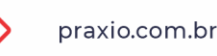

| • | • | • | • | • | • | • | • |  |
|---|---|---|---|---|---|---|---|--|
| ٠ | ٠ | ٠ | ٠ | ٠ | ٠ | ٠ | ٠ |  |
|   | ٠ | ٠ | ٠ | ٠ | ٠ | ٠ | ٠ |  |
|   |   | ٠ | ٠ | ٠ | ٠ | ٠ | ٠ |  |
|   |   |   | ٠ | ٠ | • | ٠ | ٠ |  |
|   |   |   |   | ٠ | • | ٠ | • |  |
|   |   |   |   |   | • | • | • |  |
|   |   |   |   |   |   | • | • |  |
|   |   |   |   |   |   |   | • |  |
|   |   |   |   |   |   |   |   |  |
|   |   |   |   |   |   |   |   |  |
|   |   |   |   |   |   |   |   |  |

| <u>são</u><br> |
|----------------|
|                |
|                |
|                |
|                |
|                |
|                |
|                |
|                |
|                |

**IMPORTANTE:** quando da suspensão dos 5,8% não é total <u>não deve-se</u> efetuar a rotina abaixo, destinando a isenção por empresa, filial ou qualquer outra divisão, pois o sistema considerará isenção total dos 5,8% no seu resumo gerencial.

Neste caso o sistema emitirá o resumo gerencial calculando o percentual total dos terceiros, conforme sua parametrização, ficando a cargo do cliente o controle de valores de liminares especificas que podem vir a ter e sua vinculação na DCTFweb apenas.

Para casos onde a isenção do percentual dos terceiros é total, então deve-se destinar o código anteriormente cadastrado para que o sistema entenda e faça o calculo no resumo gerencial.

**Passo 2**: Após a parametrização, deverá ser definido o destino desse parâmetro

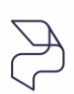

Caminho: Cadastro → Cadastros Auxiliares → Parâmetros Divisão Destino

⊳nstech

| ٠ | ٠ | ٠ | ٠ | ٠ | ٠ | ٠ | ٠  |
|---|---|---|---|---|---|---|----|
| • | ٠ | • | • | • | • | • | •  |
|   | • | • | • | • | • | • | •  |
|   |   | • | • | • | • | • | •  |
|   |   |   | • | • | • | • | •  |
|   |   |   |   | • | • | • | •  |
|   |   |   |   |   | - | - |    |
|   |   |   |   |   |   |   | Ξ. |
|   |   |   |   |   |   | • | •  |
|   |   |   |   |   |   |   | ٠  |

| G FLP - Pa<br>Saída | râmetro Divisão - Destino                                                                                                    |                                |                                           | × |
|---------------------|----------------------------------------------------------------------------------------------------|--------------------------------|-------------------------------------------|---|
| Código              | Descrição                                                                                                    |                                | Tipo Agrupamento<br>Divisões Funcionários | - |
|                     | presa: 001 -<br>Filial: 001 -<br>Area: 0002 - MANUTENI<br>Area: 0003 - TRAFEGO<br>Area: 0999 - INICIAL DO<br>Filial: 002 -<br>Filial: 003 -<br>presa: 999 - | RATIVO GERAL<br>CAO<br>SISTEMA |                                           |   |
| ✓ <u>(</u>          | <u>à</u> ravar                                                                                                    | <mark>∦ L</mark> impar         | <u>⊘ C</u> ancelar                        |   |

**Passo 3**: Ao gerar a folha de pagamento com essas parametrizações, será notado os valores no Resumo Gerencial.

Portanto para conseguir chegar no cálculo que o sistema está fazendo, deve ser feito a seguinte análise:

O Resumo Gerencial demonstra as colunas ATIVOS, AFASTADOS e DESLIGADOS, que sumarizados compõem o valor da coluna TOTAL. Os valores são somados na vertical e na horizontal, e ambas as somas coincidem com os valores da linha TOTAL INSS. Por esta razão, foi necessário proporcionalizar o total do valor de Terceiros nas colunas de Ativos, afastados e desligados, de acordo com à proporção que cada um tem no valor total original.

Após essa análise, deve calcular o percentual de 5,8% em cima da base de 20 salários-mínimos

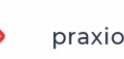

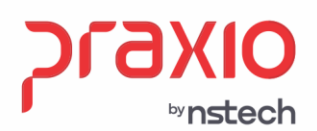

SP +55 (11) 5018-2525 | MC +55 (31) 2533-5050 | R2 +55 (51) 3066-0011 | R3 +55 (21) 3525-2929

## Dessa forma, vamos entender o Resumo Gerencial:

| A)  | Emissão         | do Res | sumo Ger | encial po  | r FILIAL · |
|-----|-----------------|--------|----------|------------|------------|
| 1 \ | <u>L1113340</u> | uu nuu |          | chiciai po |            |

|       |                                 |      |            | UUIJA RESSARCINE     | 102,00    | 0,00       |
|-------|---------------------------------|------|------------|----------------------|-----------|------------|
| PROVE | ENTOS 108.545,83                | 0,00 | 108.545,83 | *** TOTAIS DESCONTOS | 49.594,24 | 0,00 4     |
|       |                                 |      | ATIVOS     | DESLIGADOS           | AFASTADOS | TOTAL      |
| **    | Liquido a Pagar                 |      | 56.882,31  | 0,00                 | 2.069,28  | 58.951,59  |
| **    | Deposito FGTS                   |      | 7.905,39   | 0,00                 | 255,62    | 8.161,01   |
| **    | Deposito FGTS (Categoria 07)    |      | 19,00      | 0,00                 | 0,00      | 19,00      |
| **    | Deposito FGTS (Contr. Social)   |      | 0,00       | 0,00                 | 0,00      | 0,00       |
| **    | Base FGTS Depositado            |      | 98.817,75  | 0,00                 | 3.195,28  | 102.013,03 |
| **    | Base FGTS (Categoria 07)        |      | 950,00     | 0,00                 | 0,00      | 950,00     |
| **    | Base Imposto de Renda           |      | 84.133,01  | 0,00                 | 2.561,54  | 86.694,55  |
| **    | Base Imposto de Renda (Ferias)  |      | 0,00       | 0,00                 | 0,00      | 0,00       |
| **    | Salario Contribuicao CLT        |      | 99.767,75  | 0,00                 | 3.195,28  | 102.963,03 |
| **    | Salario Contribuicao Empresa    |      | 99.767,75  | 0,00                 | 145,24    | 99.912,99  |
| **    | Salario Contribuicao Autonomos  |      | 0,00       | 0,00                 | 0,00      | 0,00       |
| **    | Salario Contribuicao Pro-Labore |      | 0,00       | 0,00                 | 0,00      | 0,00       |
| **    | INSS Retido dos Funcionarios    |      | 8.817,91   | 0,00                 | 254,56    | 9.072,47   |
| **    | INSS da Empresa                 |      | 19.953,55  | 0,00                 | 29,05     | 19.982,60  |
| **    | Acidente de Trabalho            |      | 3.233,38   | 0,00                 | 4,70      | 3.238,08   |
| **    | Acidente de Trabalho Ag.Nocivo  |      | 0,00       | 0,00                 | 0,00      | 0,00       |
| **    | Terceiros                       |      | 1.274,15   | 0,00                 | 1,85      | 1.276,00   |
| **    | Salario Educacao                |      | 0,00       | 0,00                 | 0,00      | 0,00       |
| **    | SEST/SENAT (Autonomos Cat 15)   |      | 0,00       | 0,00                 | 0,00      | 0,00       |
| **    | Deducoes INSS                   |      | 563,97     | 0,00                 | 3.050,04  | 3.614,01   |
| **    | TOTAL INSS                      |      | 32.715,02  | 0,00                 | -2.759,88 | 29.955,14  |

Vamos encontrar a proporcionalidade:

#### **Primeiro Passo:**

Salário-Mínimo vigente: 1.100,00 \* 20 Salários-mínimos = 22.000,00 \* 5.8% de Terceiros = 1.276,00

### **Total de Ativos / Total de Ativos e Afastados** = Resultado \* Valor de Terceiros **1.276,00** Na prática: 99.767,75 / 99.912,99 = 0,9985 \* 1.276,00 = 1.274,15

Total de Afastados / Total de Ativos e Afastados = Resultado \* Valor de

Terceiros **1.276,00** Na prática: 145,24 / 99.912,99 = 0,0015 \* 1.276,00 = **1,85** 

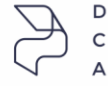

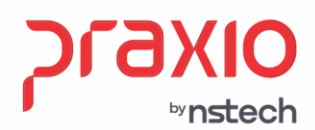

## Este cálculo também será visualizado nos relatórios: Relatórios>> Relatórios Mensais >> Resumo de INSS:

## Resumo de INSS:

|                                     |                  |                    | RESUMO         | eferente a 31/03/ | 2021          |                 |           |             |
|-------------------------------------|------------------|--------------------|----------------|-------------------|---------------|-----------------|-----------|-------------|
| Impresa: 001                        |                  |                    |                |                   |               |                 |           |             |
| Cod - Divisao                       | Sal.Contribuicad | Sal.Contri.Emp     | INSS Retido    | INSS Empresa      | Ac.Trabalho   | Ag. Nocivo      | Terceiros | S.Educaca   |
| 0001.0007.0021 - PESSOAL            | 6.386,20         | 6.386,20           | 610,71         | 1.277,24          | 206,97        | 0,00            | 370,39    | 0,0         |
| 001.0027.0043 - APRENDIZ            | 950,00           | 950,00             | 71,26          | 190,00            | 30,78         | 0,00            | 55,10     | 0,0         |
| 001.0031.0047 - RECRUTAM E SELEÇÃO  | 2.293,47         | 2.293,47           | 192,60         | 458,69            | 74,32         | 0,00            | 133,02    | 0,0         |
| 001.0037.0029 - ALMOXARIFADO        | 2.478,59         | 2.478,59           | 214,82         | 495,71            | 80,32         | 0,00            | 143,75    | 0,0         |
| 002.0015.0031 - MANUTENÇÃO DA FROTA | 5.933,80         | 5.933,80           | 552,61         | 1.186,76          | 192,30        | 0,00            | 344,16    | 0,0         |
| 003.0017.0004 - ADM TRAFEGO         | 6.220,14         | 6.220,14           | 722,09         | 1.244,02          | 201,58        | 0,00            | 360,76    | 0,0         |
| 003.0017.0005 - FISCALIZACAO        | 4.093,60         | 4.093,60           | 424,38         | 818,72            | 132,66        | 0,00            | 237,42    | 0,0         |
| 003.0018.0002 - MOTORISTA           | 44.132,26        | 44.132,26          | 3.871,11       | 8.826,45          | 1.430,28      | 0,00            | 1.276,00  | 0,0         |
| 0003.0018.0003 - COBRADOR           | 30.474,97        | 27.424,93          | 2.412,89       | 5.484,98          | 888,81        | 0,00            | 1.276,00  | 0,0         |
| Cotal Geral:                        | 102.963,03       | 99.912,99          | 9.072,47       | 19.982,59         | 3.238,08      | 0,00            | 1.276,00  | 0,0         |
| ase CLT                             | 102.963,03()     | INSS Empresa CLT   |                | 19.982,59         | (+) INSS Ret: | do dos Funciona | rios      | 9.072,47(+  |
| Base CLT Empresa                    | 99.912,99(+)     | INSS Empresa Pro-I | labore         | 0,00              | (+) Encargos  | da Empresa      |           | 23.220,67(+ |
| Base Pro-Labore                     | 0,00(+)          | INSS Empresa Autor | lomos          | 0,00              | (+) Deducoes  | INSS            |           | 563,97(-    |
| Base Autonomos                      | 0,00(+)          | Acidente de Trabal | lho            | 3.238,08          | (+) Outras De | ducoes          |           | 3.050,04(-  |
|                                     |                  | Acidente de Trabal | lho (A.Nocivo) | 0,00              | (+)           |                 |           |             |
| Base Total                          | 99.912,99(=)     |                    | -              |                   | Valor do      | INSS            |           | 28.679,13(+ |
|                                     |                  | Encargos da Empres | sa.            | 23.220,67         | (=)           |                 |           |             |
| TDE COM BASE DE INSS:               | 1                | Terceiros          |                | 1.276,00          | (+) Valor do  | INSS            |           | 28.679,13(+ |
| funcionários:                       | 57               | Salario Educacao   |                | 0,00              | (+) Outras Er | tidades         |           | 1.276,00(+  |
| ro-Labore:                          | 0                |                    | -              |                   |               |                 |           |             |
| Autonomos:                          | 0                | Outras Entidades   |                | 1.276,00          | (=) Total da  | Guia            |           | 29,955,13(= |

## Relatórios>> Relatórios Mensais >> Resumo de INSS/ FGTS/ IRRF:

Resumo de INSS/ FGTS/ IRRF:

|                                      |                  |                   |                | RESUMO DE II<br>Re: | NSS / FGTS / IR<br>ferente a 31/03, | RF (PAGAMENTO)<br>2021 |           |              |
|--------------------------------------|------------------|-------------------|----------------|---------------------|-------------------------------------|------------------------|-----------|--------------|
| Empresa: 001.001                     |                  |                   |                |                     |                                     |                        |           |              |
| Cod - Divisao                        | Sal.Contribuicad | Sal.Contri.Emp    | INSS Retido    | INSS Empresa        | Ac.Trabalho                         | Ag. Nocivo             | Terceiros | S.Educacad   |
| 0001.0007.0021 - PESSOAL             | 6.386,20         | 6.386,20          | 610,71         | 1.277,24            | 206,97                              | 0,00                   | 370,39    | 0,00         |
| 0001.0027.0043 - APRENDIZ            | 950,00           | 950,00            | 71,26          | 190,00              | 30,78                               | 0,00                   | 55,10     | 0,00         |
| 0001.0031.0047 - RECRUTAM E SELEÇÃO  | 2.293,47         | 2.293,47          | 192,60         | 458,69              | 74,32                               | 0,00                   | 133,02    | 0,00         |
| 0001.0037.0029 - ALMOXARIFADO        | 2.478,59         | 2.478,59          | 214,82         | 495,71              | 80,32                               | 0,00                   | 143,75    | 0,00         |
| 0002.0015.0031 - MANUTENCAO DA FROTA | A 5.933,80       | 5,933,80          | 552,61         | 1.186,76            | 192,30                              | 0,00                   | 344,16    | 0,00         |
| 0003.0017.0004 - ADM TRAFEGO         | 6.220,14         | 6.220,14          | 722,09         | 1.244,02            | 201,58                              | 0,00                   | 360,76    | 0,00         |
| 0003.0017.0005 - FISCALIZACAO        | 4.093,60         | 4.093,60          | 424,38         | 818,72              | 132,66                              | 0,00                   | 237,42    | 0,00         |
| 0003.0018.0002 - MOTORISTA           | 44.132,26        | 44.132,26         | 3.871,11       | 8.826,45            | 1.430,28                            | 0,00                   | 1.276,00  | 0,00         |
| 0003.0018.0003 - COBRADOR            | 30.474,97        | 27.424,93         | 2.412,89       | 5.484,98            | 888,81                              | 0,00                   | 1.276,00  | 0,00         |
| Total Geral:                         | 102.963,03       | 99.912,99         | 9.072,47       | 19.982,59           | 3.238,08                            | 0,00                   | 1.276,00  | 0,00         |
| Base CLT                             | 102.963,03()     | INSS Empresa CLT  |                | 19.982,5            | 9(+) INSS Ret:                      | do dos Funciona        | rios      | 9.072,47(+)  |
| Base CLT Empresa                     | 99.912,99(+)     | INSS Empresa Pro- | Labore         | 0,0                 | 0(+) Encargos                       | da Empresa             |           | 23.220,67(+) |
| Base Pro-Labore                      | 0,00(+)          | INSS Empresa Auto | nomos          | 0,0                 | 0(+) Deducoes                       | INSS                   |           | 563,97(-)    |
| Base Autonomos                       | 0,00(+)          | Acidente de Traba | lho            | 3.238,0             | B(+) Outras De                      | ducoes                 |           | 3.050,04(-)  |
|                                      |                  | Acidente de Traba | lho (A.Nocivo) | 0,0                 | 0(+)                                |                        |           |              |
| Base Total                           | 99.912,99(=)     |                   | -              |                     | Valor do                            | INSS                   |           | 28.679,13(+) |
|                                      |                  | Encargos da Empre | sa             | 23.220,6            | 7 (=)                               |                        |           |              |
|                                      |                  | Terceiros         |                | 1.276,0             | 0(+) Valor do                       | INSS                   |           | 28.679,13(+) |
| Funcionários:                        | 56               | Salario Educacao  |                | 0,0                 | 0(+) Outras En                      | tidades                |           | 1.276,00(+)  |
| Pro-Labore:                          | 0                |                   | -              |                     |                                     |                        |           |              |
| Autonomos:                           | 0                | Outras Entidades  |                | 1.276.0             | 0(=) Total da                       | Guia                   |           | 29,955,13(=) |

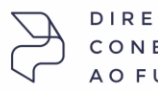

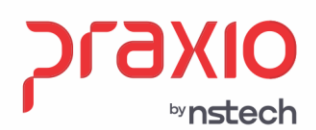

SP +55 (11) 5018-2525 | MG +55 (31) 2533-5050 | RS +55 (51) 3066-0011 | RJ +55 (21) 3525-2929

## Na GPS serão apresentados os mesmos valores: **Relatórios>> Relatórios Legais >> GPS:**

Guia de INSS:

| Ministério da Previdência Social - MPS                                                                                                    | 3 - Código de Pagamento       | 2100               |
|----------------------------------------------------------------------------------------------------|-------------------------------|--------------------|
| Instituto Nacional do Seguro Social - INSS                                                                                                    | 4 - Competência               | 03/2021            |
| Guia da Previdência Social - GPS                                                                                                    | 5 - Identificador             | 86.885.854/0001-96 |
| 1-Nome ou Razão Social/Fone/Endereco                                                                                                    | 6 - Valor do INSS             | 28.679,13          |
| AV. SETE DE SETEMBRO, 87 - INELOLZO - PETROPOLZS - PASSO                                                                                                    | 7 -                           |                    |
| Tubble 00540011000                                                                                                    | 8 -                           |                    |
| 2-Vencimento (Uso do INSS)                                                                                                    | 9 - Valor de Outras Entidades | 1.276,00           |
| ATENÇÃO: É vedada a utilização de GPS para recolhimento de receita de valor inferior ao estipulado<br>em Resolução publicada pelo INSS. A receita que resultar valor inferior deverá ser adicionada à | 10 - ATM, Multa e Juros       | 0,00               |
| contribuição ou importância correspondente nos meses subseqüentes, até que o total seja igual ou<br>superior ao valor mínimo fixado                                                                   | 11 - Total                    | 29.955,13          |
|                                                                                                    |                               |                    |
| Resumo detalhado                                                                                                    |                               |                    |

|            |                | itesuite de |
|------------|----------------|-------------|
|            | Salário de C   | ontribuição |
|            | Segurados :    | 99.912,99   |
| pregadores | /Autônomos :   | 0,00        |
| Base I     | NSS/Diretoria: | 0,00        |
| Base II    | NSS/Diretoria: | 0,00        |

| Segurados :      | 9.072,47  |
|------------------|-----------|
| Empresa :        | 23.220,67 |
| Ded.FPAS :       | 3.614,01  |
| INSS/Diretoria : | 0,00      |
| Terceiros :      | 1.276,00  |
| Compensação :    | 0.00      |

Em todos os relatórios apresentados os valores destacados em Parte empresa, terceiros e segurados ficaram com o mesmo resultado.

## B) Emissão do Resumo Gerencial por Tomador

| 🜀 FLP - Resumo Gerencial - Gráfica                                                                                                    |                                                                                                    |                                                             | :                                                                                                    |
|----------------------------------------------------------------------------------------------------|----------------------------------------------------------------------------------------------------|-------------------------------------------------------------|----------------------------------------------------------------------------------------------------|
| Saída                                                                                                    |                                                                                                    |                                                             |                                                                                                    |
| Empresa<br>001                                                                                                    | Competência inicial Co<br>▼ 01/03/2021 ⑤ 31                                                                                                    | /03/2021 15                                                 | Tipo de folha<br>Pagamento                                                                                                    |
| <ul> <li>Totalizar por empresa</li> <li>Usar porcentagem dos eventos</li> <li>Imprimir eventos 40% da quitação</li> <li>Informações Adicionais da Filial</li> <li>Totalizar todas as empresas (Geral)</li> <li>Imprimir área do tomador</li> <li>INSS Patronal (Desoneração)</li> <li>Alterar Separador decimal(Eventos o</li> <li>Imprimir bases negativas agrupadas</li> </ul> | <ul> <li>Imprimir Cod do evento (Órgão Gestor)</li> <li>Somente Funcionários em Férias</li> <li>Informações adicionais em Tomadores</li> <li>Detalhar motivos de desligamento</li> <li>Listar Func. c/ situação divergente</li> <li>Imprimir Tomadores com retenção exclusiva</li> <li>Ratear valores (Função/Divisão ou Área)</li> <li>por evento</li> </ul> | Somente Situação<br>▼ Ativos<br>▼ Desligados<br>▼ Afastados | Resumo por:         Tomador         Tipos de Funcionário         ✓ Funcionários         Autônomos         Estagiários         Pro-Labore         P.Serviços         Terceirizado |

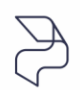

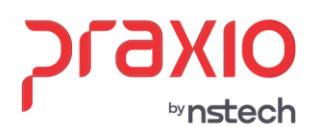

Ao analisar o resumo gerencial dessa forma, na parte da empresa geral, demonstra o valor de terceiros, porém quando analisa por tomador, o valor aparece zerado.

Isso ocorre, pois, estes valores de terceiros só serão demonstrados até **o nível Filial,** sendo que para as demais divisões, por não ser possível o cálculo devido cada divisão possuir um valor de base que pode ser inferior à 20 saláriosmínimos, ao emitirmos o Resumo Gerencial por qualquer outra divisão, a coluna Terceiros das divisões ficará zerada, devendo ser considerado somente os valores dos níveis empresa/filial e empresa.

| TOTAIS | PROVENTOS                                                                                                    | 108.545,83               | 0,00                                   | 108.545,83  | *** TOTAIS DE        | SCONTOS    | 49.594,24              | 0,00       |
|--------|----------------------------------------------------------------------------------------------------|--------------------------|----------------------------------------|-------------|----------------------|------------|------------------------|------------|
|        |                                                                                                    |                          |                                        | ATIVOS      | DESLIG               | ADOS       | AFASTADOS              | TOTAL      |
|        | ** Liquido a Pagar<br>** Deposito FGTS<br>** Deposito FGTS (Categoria 07)<br>** Deposito FGTS (Contr. Social)                                                                       |                          | 56.882,31<br>7.905,39<br>19,00<br>0,00 |             |                      | 0,00       | 2.069,28               | 58.951,59  |
|        |                                                                                                    |                          |                                        |             | 0,00<br>0,00<br>0,00 |            | 255,62<br>0,00<br>0,00 | 8.161,01   |
|        |                                                                                                    |                          |                                        |             |                      |            |                        | 19,00      |
|        |                                                                                                    |                          |                                        |             |                      |            |                        | 0,00       |
|        | ** Base FGTS                                                                                                    | 8 Depositado             | 98.817,75                              |             | 0,00                 |            | 3.195,28               | 102.013,03 |
|        | ** Base FGTS                                                                                                    | 3 (Categoria 07)         |                                        | 950,00      |                      | 0,00       | 0,00                   | 950,00     |
|        | ** Base Impo                                                                                                    | osto de Renda            |                                        | 84.133,01   |                      | 0,00       | 2.561,54               | 86.694,55  |
|        | ** Base Impo                                                                                                    | osto de Renda (Ferias)   |                                        | 0.00        |                      | 0.00       | 0.00                   | 0,00       |
|        | ** Salario C                                                                                                    | Contribuicao CLT         | 99.767,75                              |             | 0,00                 |            | 3.195,28               | 102.963,03 |
|        | ** Salario C                                                                                                    | Contribuicao Empresa     |                                        | 99.767,75   |                      | 0,00       | 145,24                 | 99.912,99  |
|        | ** Salario C                                                                                                    | Contribuicao Autonomos   |                                        | 0,00        |                      | 0,00       | 0,00                   | 0,00       |
|        | ** Salario C                                                                                                    | Contribuicao Pro-Labore  |                                        | 0,00        |                      | 0,00       | 0,00                   | 0,00       |
|        | ** INSS Retido dos Funcionarios                                                                                                    |                          | 8.817,91                               |             | 0,00                 |            | 254,56                 | 9.072,47   |
|        | ** INSS da E                                                                                                    | Impresa                  |                                        | 0,00        |                      | 0,00       | 0,00                   | 0,00       |
|        | <ul> <li>** Acidente de Trabalho</li> <li>** Acidente de Trabalho Ag.Nocivo</li> <li>** Terceiros</li> <li>** Salario Educacao</li> <li>** SEST/SENAT (Autonomos Cat 15)</li> </ul> |                          | 3.233,38                               |             | 0,00<br>0,00<br>0,00 |            | 4,70<br>0,00<br>0,00   | 3.238,08   |
|        |                                                                                                    |                          |                                        |             |                      |            |                        | 0,00       |
|        |                                                                                                    |                          |                                        |             |                      |            |                        | 0,00       |
|        |                                                                                                    |                          |                                        | 0,00        |                      | 0,00       | 0,00                   | 0,00       |
|        |                                                                                                    |                          |                                        | 0,00        |                      | 0,00       | 0,00                   | 0,00       |
|        | ** Deducoes                                                                                                    | INSS                     |                                        | 563,97      |                      | 0,00       | 3.050,04               | 3.614,01   |
|        | ** TOTAL INS                                                                                                    | 35                       |                                        | 17.273,85   |                      | 0,00       | -2.782,36              | 14.491,49  |
|        | ** RESUMO DA                                                                                                    | GRRF                     | М                                      | ES ANTERIOR | MES RESCISAO         | VERBAS IND | MULTA                  | TOTAL      |
|        | ** Remune                                                                                                    | eracao (Sem 13° Salario) |                                        | 0,00        | 0,00                 | 0,00       |                        | 0,00       |
|        | ** Remune                                                                                                    | eracao (13° Salario)     |                                        | 0,00        | 0,00                 | 0,00       |                        | 0,00       |
|        | ** Recolh                                                                                                    | nimento FGTS             |                                        | 0,00        | 0,00                 | 0,00       | 0,00                   | 0,00       |

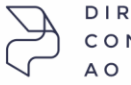